Beste leerling,

De directe koppeling tussen Magister met je Microsoft OneDrive schoolaccount is beschikbaar en moet je met je schoolmailaccount zelf uitvoeren.

Heb je dit gedaan dan vind je dit terug in Magister, bronnen, OneDrive van Microsoft Office 365 en ook heb je dan een directe koppeling vanuit Magisteragenda met Microsoft Teams.

Er is een directe koppeling van Zermelo (het roosterprogramma) met Magister, dus je Magisteragenda is altijd bijgewerkt.

Voer onderstaande stappen uit:

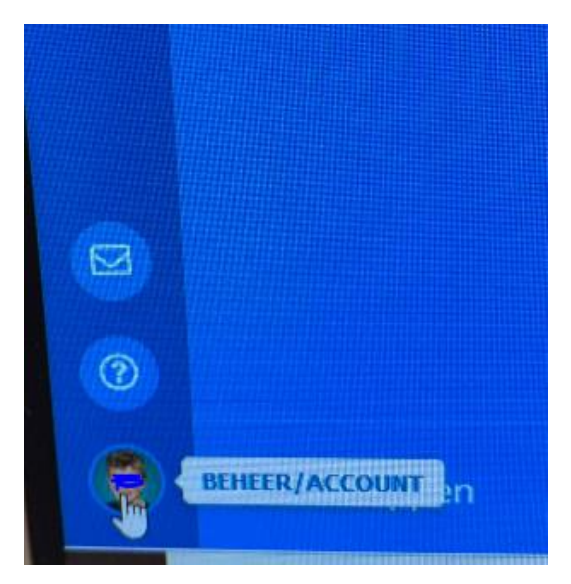

- 1. Start Magister in Google Chrome browser en log in;
- 2. Ga naar beheer/account en klik op instellingen;
- 3. Klik in Koppelingen (ELO Bronnen Microsoft OneDrive Schoolaccount) op "Koppeling maken met OneDrive";
- 4. Klik op de knop "doorgaan";
- 5. De inlogpagina voor Microsoft OneDrive verschijnt;
- 6. Met je aan met je eigen schoolaccount (e-mail adres van school).

| Koppeling maken met O                                                   | neDrive                                  |
|-------------------------------------------------------------------------|------------------------------------------|
| Let op: Nadat de koppeling g<br>browser worden afgesloten e<br>gestart. | emaakt is, moet de<br>n Magister opnieuw |
| annuleren                                                               | doorgaan                                 |

Vul je e-mail adres in van school met je wachtwoord. Klik op "aanmelden".

| Voortgez | Stichting<br>et Onderwijs Kennemerland |   |
|----------|----------------------------------------|---|
|          |                                        |   |
|          |                                        |   |
| Aanmelde | n met uw organisatieaccount            |   |
|          | @bonhoeffer.nl                         | - |
|          |                                        | _ |

## Geef een alternatief adres of mobiel nummer op en klik op voltooien.

## Jij moet je gegevens verifiëren.

## raak de toegang tot uw account niet kwijt

| @hotmail.com                                       |                           |         |
|----------------------------------------------------|---------------------------|---------|
| e-mail me                                          |                           |         |
| j hebben een e-mailbericht met een verificatiecode | naar uw Postvak IN gestuu | rd.     |
| ब फेट ब जे                                         | verifiëren                | opnieuw |

## raak de toegang tot uw account niet kwijt

Klik op: "voltooien".

Voor controle, klik op ELO >> Bronnen >> daar moet je zien staan: "OneDrive Schoolaccount" .

Zo heb je in je Magister direct toegang tot je OneDrive documenten.

Darko Kordic

Applicatiebeheerd